## EXCEL2007のセキュリティ設定

NCプログラム作成ソフトを開きます。

「オプション」をクリックします。

- 2 セキュリティオプションの「この発行 者のドキュメントすべて 信頼する」を チェックします。
- ③「OK」を押します。

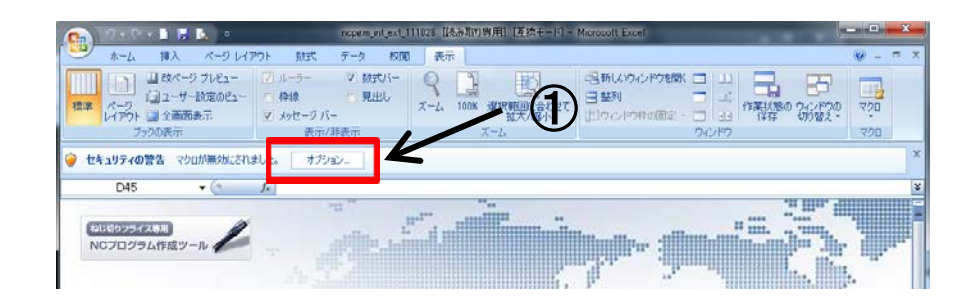

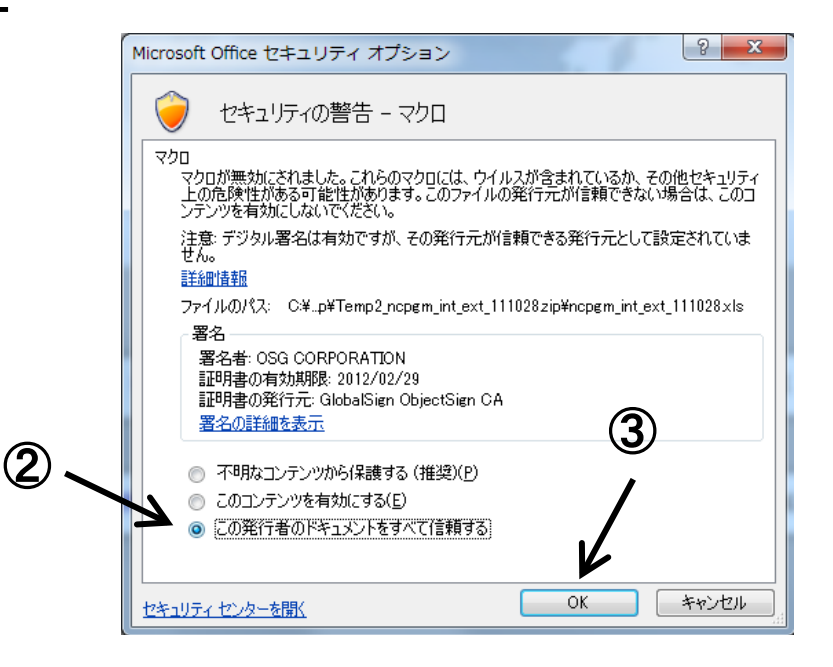

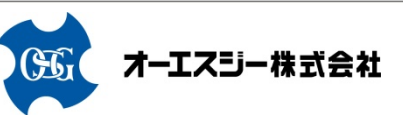

## セキュリティ設定時の注意事項

- マクロの設定が「警告表示にせずすべてのマクロを無効にする」以外の設定で悪意のあるマクロを含むブックを開いた場合、お使いのパソコンにトラブルが発生することがあります。
- ・セキュリティ設定の変更はお客様の責任において実施してください。当社は一切 責任を負いかねますのでご了承ください。

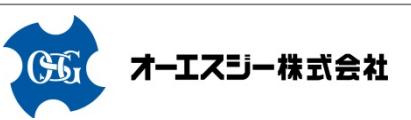